## Aggiornamento del firmware eMS home

Le presenti istruzioni descrivono l'aggiornamento alla versione attuale del firmware per il sistema di management dei carichi eMS home. Il software aggiornato amplia la mole di funzioni del tuo sistema di management dei carichi.

## Presupposti

Per l'aggiornamento è necessario osservare i seguenti requisiti:

- Il sistema di management dei carichi eMS home deve essere regolarmente installato ed essere stato messo in funzione da un elettricista specializzato.
- Per l'aggiornamento del software sono necessari i seguenti componenti:

| Componenti | Descrizione                                                                                                    | Quantitativo |
|------------|----------------------------------------------------------------------------------------------------|--------------|
|            | <ul> <li>Computer (modello di desktop oppure di laptop) con</li> <li>un sistema operativo attuale (Windows, macOS oppure Linux) e un browser web</li> <li>min. 100 MB di memoria sul disco fisso</li> <li>una porta Ethernet</li> <li>collegamento ad internet</li> </ul> | 1            |
|            | cavo di rete RJ45                                                                                                    | 1            |
|            | file ZIP per l'update alla versione attuale<br>(compreso nella cartella ARCHIVIO delle presenti istruzioni,<br>si veda la <b>fase 1</b> in basso)                                                                                                    | 1            |

## Aggiornamento del firmware

Procedere come segue:

- Aprire il sito web www.ablmobility.de/en e scaricare sul proprio computer il file collegato nel settore Service > All downloads > Software > Softwareupdate eMS home.
  - Decomprimere il file in una cartella a propria scelta.

| All District | Products Solution Partner                                                                                                    | Service Knowledge About us                             | ٨B |
|--------------|----------------------------------------------------------------------------------------------------|--------------------------------------------------------|----|
| Downloads    | Erer souvers                                                                                                    | Software Controller charging stations                  |    |
|              | Operation manuals                                                                                                    | Softwareupdate eMS home                                |    |
|              | Data sheets                                                                                                    | Western 1.10                                           |    |
|              | Company philosophy                                                                                                    | Software homeCLU                                       |    |
|              | Installation video                                                                                                    | Configuration Software                                 |    |
|              | Software                                                                                                    | UCS (Universal Configuration Software) - Carlo Gavazzi |    |
|              | Control en el control en el control en el |                                                        |    |
|              | Compliance declarations                                                                                                    |                                                        |    |

**2** Collegare il cavo di rete RJ45 ad una delle interfaccia LAN di eMS home.

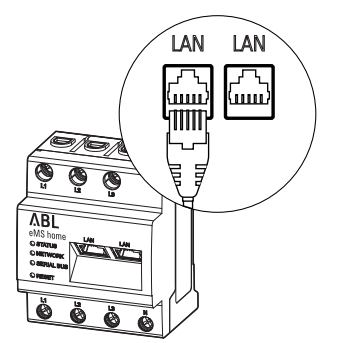

- **3** Collegare l'altra estremità del cavo di rete (direttamente oppure tramite un router/switch) al computer.
- 4 Aprire un browser sul computer ed effettuare il login nella superficie web di eMS home.
   (→ Leggere "Avviare la superficie web della eMS home" nel manuale utente di eMS home.)
- **5** Fare click sulla barra laterale oppure nella parte inferiore della superficie web sull'iscrizione **Device** settings.
- 6 Navigare alla sezione System info e annotare l'iscrizione nella sezione Device type.
  - La selezione del file di update nella fase 8 dipende dal tipo di apparecchiatura qui indicato.
- Navigare alla sezione Device > Update device firmare e fare click sul pulsante Browse.

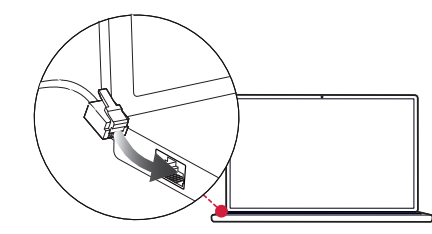

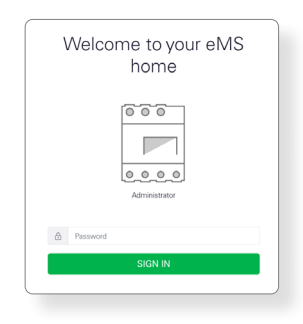

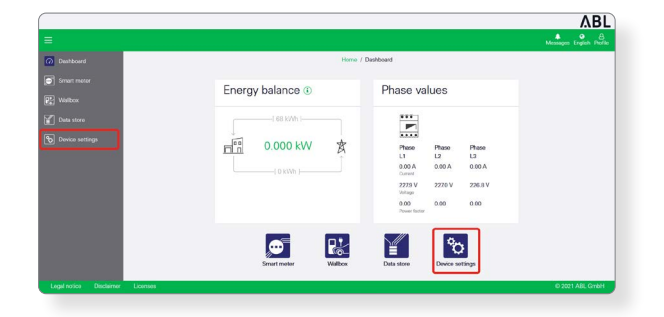

|                 |                                                                                                    |                                                                                                    | Massages Erglish Fr |
|-----------------|----------------------------------------------------------------------------------------------------|----------------------------------------------------------------------------------------------------|---------------------|
| Destboard       |                                                                                                    | Home / Dovice settings / App                                                                                                    |                     |
| ) Smart meter   | System info<br>General system information                                                                                                    | ()<br>nion                                                                                                    |                     |
| Deta store      | Product name                                                                                                    | eMS home                                                                                                    |                     |
| Device settings | Software vession<br>Statu surbar<br>CPU biad<br>CPU biad<br>CPU temperature<br>HVM stage<br>Apps<br>Data<br>Hoot same<br>IP adores<br>MAC address | 100000<br>10001000<br>1000100<br>100015<br>10005<br>10005<br>10 |                     |

|                                         |                                             |        |          | ٨BL                      |
|-----------------------------------------|---------------------------------------------|--------|----------|--------------------------|
|                                         |                                             |        |          | Messages English Profile |
| Device ()                               |                                             |        | ÷        |                          |
| Time settings, restart device and       | d update                                    |        |          |                          |
| Date and time                           |                                             |        |          |                          |
| Your time zone                          | Europe/Borlin                               | •      | SME      |                          |
| NTP                                     |                                             |        |          |                          |
| Use the 'Set time' button to set        | the device time to your local browser time. |        |          |                          |
| Dovice system time<br>Your browser time | 25/2022, 8:56:16 AM<br>25/2022, 6:56:16 AM  |        | SET TIME |                          |
| Advanced settings >                     |                                             |        |          |                          |
| Reset                                   |                                             |        |          |                          |
| Restart device                          |                                             |        | RESTART  |                          |
| Reset device to factory defaults        |                                             |        | NESET    |                          |
| Update device firmware                  |                                             |        |          |                          |
| Select a file                           |                                             | Browne | UPDATE   |                          |
| System logs                             |                                             |        |          |                          |
|                                         |                                             |        |          |                          |

٨BI

 8 Nella cartella con il file decompresso, selezionare il file di update adeguato al tipo di apparecchiatura (hw0100 oppure hw0200) e fare click su Open.

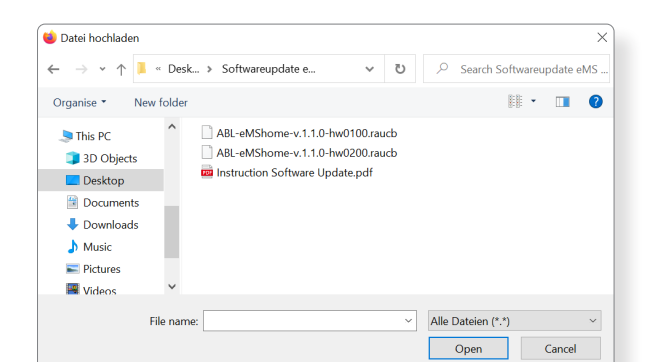

Device @

9 Fare click nella sezione Device > Update device firmware sul pulsante Update.

- **10** L'aggiornamento del firmware viene eseguito, e ciò può richiedere alcuni minuti.
  - Durante l'aggiornamento sarà eseguito un riavvio di eMS home.

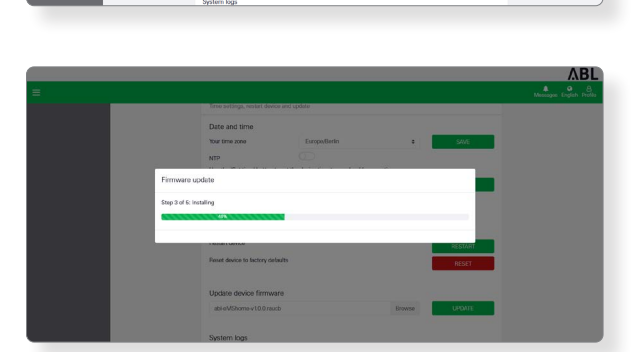

2/5/2022, 8:56:16 AM 7/5/2022, 8:56:16 AM

| 11 | Dopo il termine, nei messaggio di sistema apparirà |
|----|----------------------------------------------------|
|    | un messaggio che attesta che l'aggiornamento è     |
|    | stato eseguito con successo.                       |

|           |          |          | VBL                                            |
|-----------|----------|----------|------------------------------------------------|
|           |          |          | ب <sup>1</sup> ک ک<br>Messages English Profile |
| Dashboard |          |          |                                                |
| Phase val | ues      |          |                                                |
|           |          |          |                                                |
| Phase L1  | Phase L2 | Phase L3 |                                                |

Successivamente, sarà possibile allestire le nuove funzioni di eMS home tramite la superficie web. Leggere a tale scopo l'approfondito **manuale utente eMS home**.